## Saisie des intentions provisoires concernant l'orientation de votre enfant sur Téléservice Orientation (TSO)

Pour pouvoir saisir les intentions provisoires d'orientation de votre enfant :

1) Se rendre sur le site <u>https://teleservices.education.gouv.fr</u>

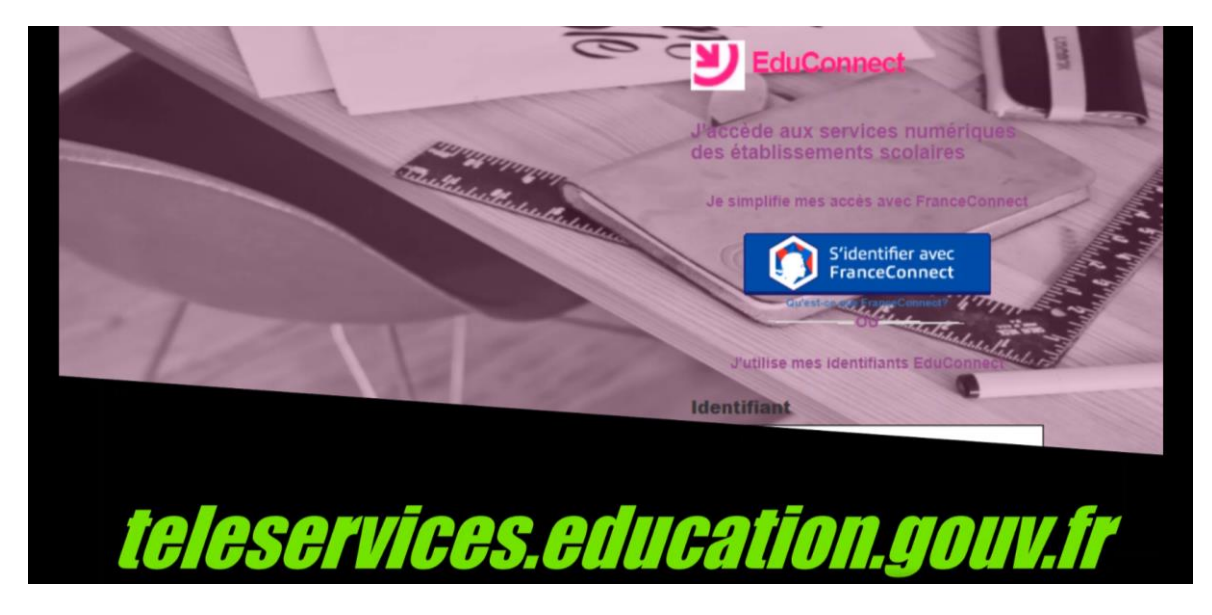

- 2) Se connecter à l'aide de son compte EduConnect
- 3) Si vous n'avez pas de compte EduConnect, cliquer sur le lien « Je n'ai pas de compte » pour le créer.

| 6                                                                                                    | J'utilise mes identifiants EduConnecture                                                                                                    |
|----------------------------------------------------------------------------------------------------|----------------------------------------------------------------------------------------------------|
|                                                                                                    | Identifiant                                                                                                    |
|                                                                                                    | Saisissez un identifiant                                                                                                    |
|                                                                                                    | Mot de passe                                                                                                    |
| 14/2                                                                                                    | Saisissez un mot de passe 🔹                                                                                                    |
| and the second second s | All and a second second |
| the states                                                                                                    | Se connecter                                                                                                    |
| Con del to 1 to 1                                                                                                    | Identificante u Mot de nasse perdu                                                                                                    |
|                                                                                                    |                                                                                                    |
|                                                                                                    | <u>Je n'ai pas de compte</u>                                                                                                    |
|                                                                                                    | Besoin d'aide ? Mentions légales Accessibilité                                                                                                    |

4) Une fois identifié, cliquer sur l'onglet « Téléservices » apparaissant sur la fiche de votre enfant.

| Bienvenue dans notre établissement. |              |
|-------------------------------------|--------------|
| Ω                                   | Ω            |
| Téléservices                        | Téléservices |

5) Une fois sur le portail « SCOLARITE SERVICES », cliquer sur l'onglet « ORIENTATION »

| Scolarité services |            |                   |   |
|--------------------|------------|-------------------|---|
| MON COM            | PTE        | ¢                 | N |
| ACCUEIL            |            |                   |   |
| ORIENTAT           | ION        |                   |   |
| AFFECTAT           | 'ION APRÈS | LA 3 <sup>e</sup> |   |
| FICHE DE           | RENSEIGNE  | MENTS             | × |
| PAIEMENT           | DES FACTI  | JRES              |   |
|                    |            |                   | - |

- 6) Trois parcours d'orientation sont proposés :
  - La 2de générale et technologique ou 2de STHR
  - La 2de professionnelle
  - La 1<sup>re</sup> année de CAP

| SERVICE EN LIGNE<br>ORIENTATION                                                                         |                                                   |
|----------------------------------------------------------------------------------------------------|---------------------------------------------------|
| 1 Intentions provisoires 2 Choix définitifs                                                             | 3 Décision                                        |
| Deuxième trimestre ou premier semestre : DEMANDE(S) DES REPRÉSENT                                       | FANTS LÉGAUX / Intention(s) d'orientation.        |
| Vous devez obligatoirement saisir une intention. Vous pouvez en saisir ju<br>votre ordre de préférence. | isqu'à trois. Leur ordre d'affichage correspond à |
| Nous souhaitons pour la rentrée prochaine :                                                             |                                                   |
| Intention 1                                                                                             | + 1 🗊                                             |
| 2de générale et technologique ou 2de STHR     2de professionnelle     1re année de CAP                  |                                                   |
| AJOUTER UNE INTENTION                                                                                   | ANNULER VALIDER                                   |

Vous pouvez saisir un seul de ces choix ou plusieurs en cliquant sur « Ajouter une intention »

| 1 Intentions provisoires                                                                                                    | 2 Choix définitifs                      | 3 Décision                                     |
|----------------------------------------------------------------------------------------------------|-----------------------------------------|------------------------------------------------|
| Deuxième trimestre ou premier semes                                                                                                    | tre : DEMANDE(S) DES REPRÉSENTAN        | NTS LÉGAUX / Intention(s) d'orientation.       |
| Vous devez obligatoirement saisir une<br>votre ordre de préférence.                                                                                 | e intention. Vous pouvez en saisir jusq | u'à trois. Leur ordre d'affichage correspond à |
| Nous souhaitons pour la                                                                                                    | rentrée prochaine :                     |                                                |
| Intention 1                                                                                                    |                                         | <b>↓</b> ↑ 前                                   |
| 2de générale et technologique     2de professionnelle     1re année de CAP                                                                          | ou 2de STHR 🕢                           |                                                |
| Intention 2                                                                                                    |                                         | + 🕇 🛅                                          |
| <ul> <li>2de générale et technologique</li> <li>2de professionnelle</li> <li>1re année de CAP</li> <li>Vous pouvez préciser le métier ou</li> </ul> | ou 2de STHR 🕢                           | t: <b>9</b>                                    |
| Métier ou formation                                                                                                    |                                         |                                                |
| Sous statut scolaire                                                                                                    | 🗌 Sous statut d'apprenti 🔞              |                                                |
| AJOUTER UNE INTENTION                                                                                                    |                                         |                                                |

Si vous formulez plusieurs demandes, celles-ci seront classées par ordre de préférence. Pour modifier le classement, utiliser les flèches montantes et descendantes.

| 1 Intentions provisoires 2 Choix définitifs                                                            | 3 Décision                                               |
|----------------------------------------------------------------------------------------------------|----------------------------------------------------------|
| Deuxième trimestre ou premier semestre : DEMANDE(S) DES REP                                            | RÉSENTANTS LÉGAUX / Intention(s) d'orientation.          |
| Vous devez obligatoirement saisir une intention. Vous pouve<br>correspond à votre ordre de préférence. | <u>z en saisir jusqu'à trois. Leur ordre d'affichage</u> |
| Nous souhaitons pour la rentrée prochaine :                                                            |                                                          |
| Intention 1                                                                                            | <b>↓</b> ↑ ₿                                             |
| 2de générale et technologique ou 2de STHR                                                              | D                                                        |
| 2de professionnelle                                                                                    |                                                          |
| Ire année de CAP                                                                                       |                                                          |
| Intention 2                                                                                            | ↓ ↑ <b>î</b>                                             |
| O 2de générale et technologique ou 2de STHR                                                            |                                                          |
| 2de professionnelle                                                                                    |                                                          |

Si l'intention d'orientation ou l'une des intentions d'orientation concerne la voie professionnelle, vous pouvez préciser quelle spécialité de CAP ou de bac professionnel (un lien sur le site de l'ONISEP est proposé pour vous aider à renseigner cet élément).

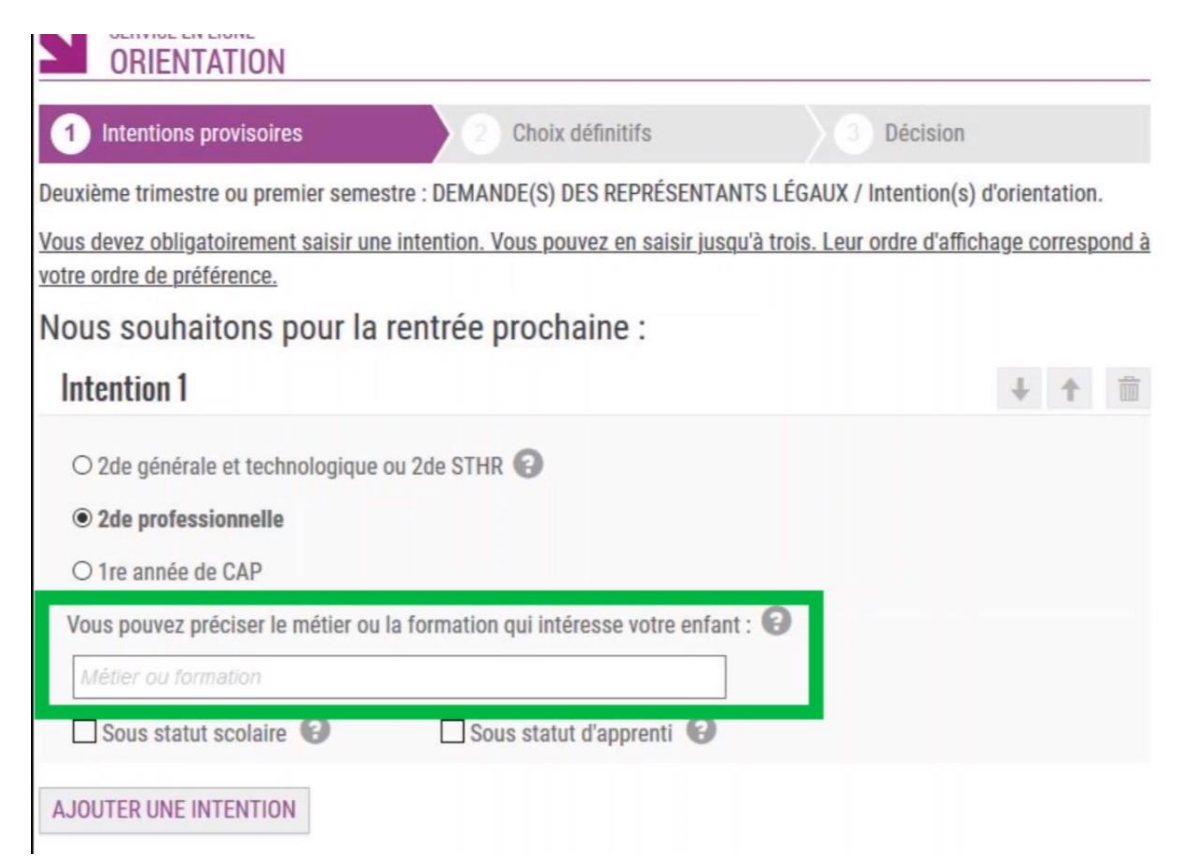

Il est également possible d'indiquer si votre enfant souhaite faire cette formation sous statut scolaire ou par le biais de l'apprentissage.

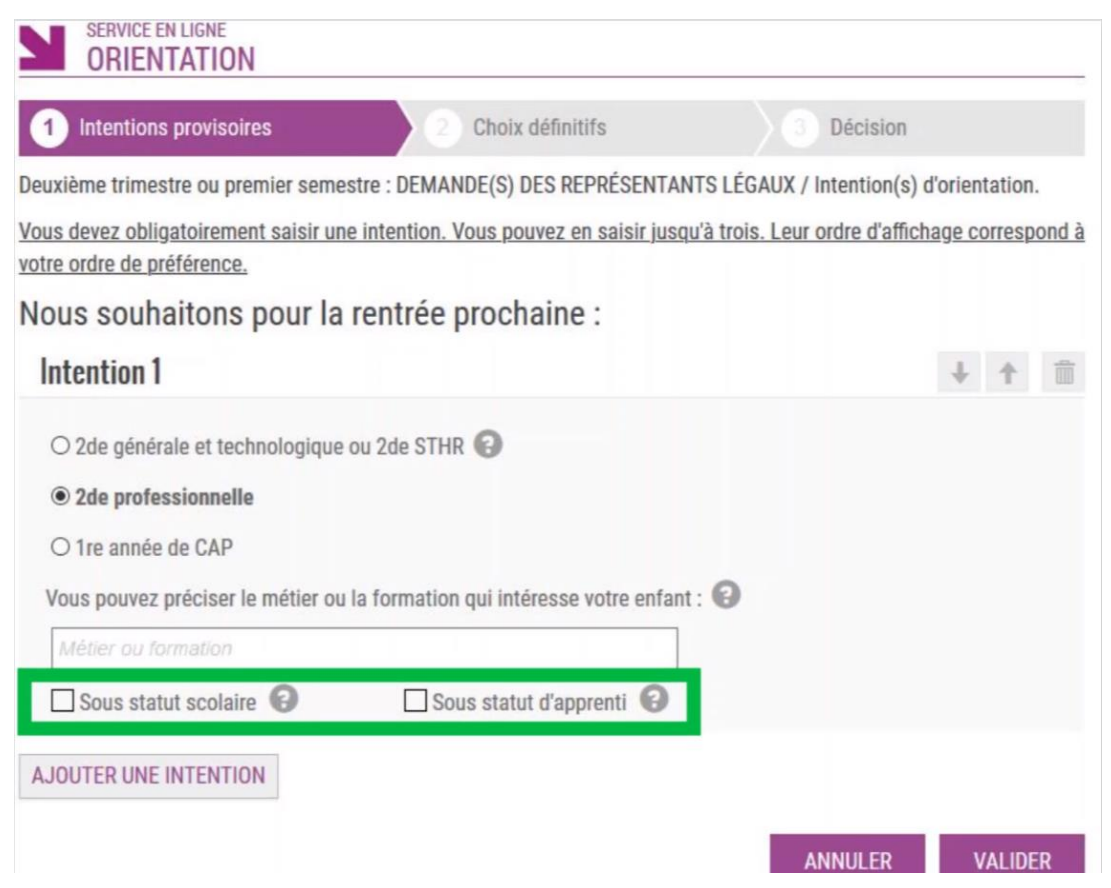

## 7) Une fois le (ou les) choix sélectionnés, la saisie doit être validée.

| 1 Intentions provisoires                                                | 2 Choix définitifs                    | 3 Décision                   |                         |
|-------------------------------------------------------------------------|---------------------------------------|------------------------------|-------------------------|
| Deuxième trimestre ou premier semestre                                  | : DEMANDE(S) DES REPRÉSENTANT         | S LÉGAUX / Intention(s) o    | l'orientation.          |
| Vous devez obligatoirement saisir une int<br>votre ordre de préférence. | tention. Vous pouvez en saisir jusqu' | à trois. Leur ordre d'affich | <u>age correspond à</u> |
| Nous souhaitons pour la rei                                             | ntrée prochaine :                     |                              |                         |
| Intention 1                                                             |                                       |                              | ↓ ↑ 💼                   |
| • 2de générale et technologique ou                                      | 2de STHR 🔞                            |                              |                         |
| O 2de professionnelle                                                   |                                       |                              |                         |
| O 1re année de CAP                                                      |                                       |                              |                         |
| Intention 2                                                             |                                       |                              | ↓ ↑ 🗊                   |
| O 2de générale et technologique ou 2                                    | 2de STHR 🚱                            |                              |                         |
| 2de professionnelle                                                     |                                       |                              |                         |
| O 1re année de CAP                                                      |                                       |                              |                         |
| Vous pouvez préciser le métier ou la fe                                 | ormation qui intéresse votre enfant : | 0                            |                         |
| Métier ou formation                                                     |                                       |                              |                         |
| Sous statut scolaire 😨                                                  | 🗌 Sous statut d'apprenti 🔞            |                              |                         |
| AJOUTER UNE INTENTION                                                   |                                       |                              |                         |
|                                                                         |                                       | ANNULER                      | VALIDER                 |

## 8) Un récapitulatif s'affiche alors

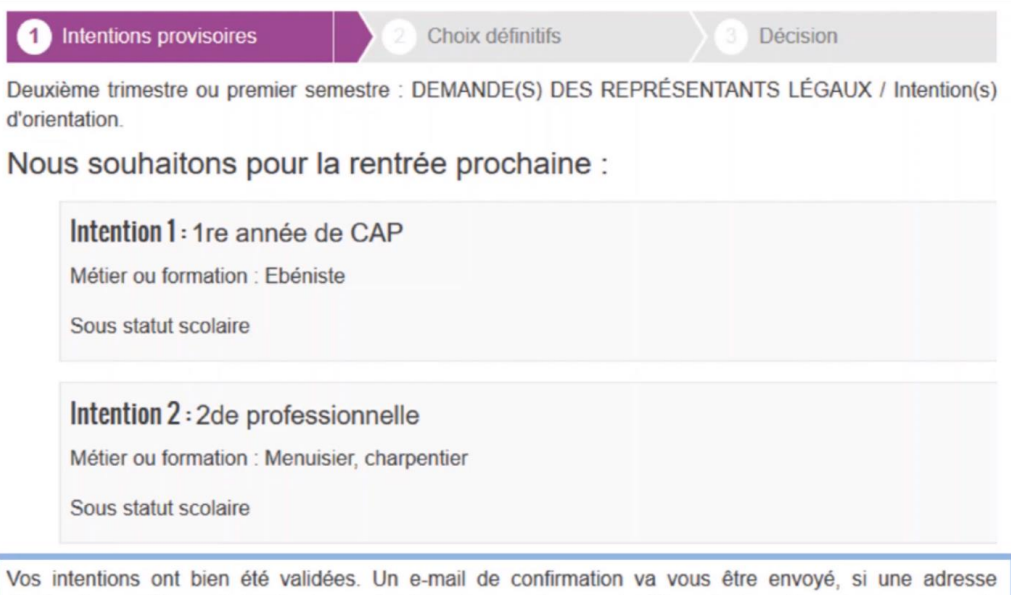

électronique valide est indiquée dans votre fiche de renseignements. Si ce n'est pas le cas, vous pouvez la compléter à partir du portail Scolarité Services. Vous pouvez modifier vos demandes d'orientation jusqu'à la

**9)** Un mail de confirmation est envoyé à l'adresse renseignée sur le portail de SCOLARITE SERVICES quelques heures après.

La validation n'est pas définitive. Vous pouvez modifier votre saisie jusqu'à la fermeture du Téléservices.

A noter que la saisie provisoire ne peut être réalisée que via le compte EduConnect d'un seul des représentants légaux de l'élève. De même, une modification ultérieure ne pourra être réalisée que par ce même responsable.

Le responsable n'ayant pas fait la saisie a également accès au Téléservices Orientation avec son compte personnel mais uniquement pour consultation. Il sera informé de l'état des saisies par email.

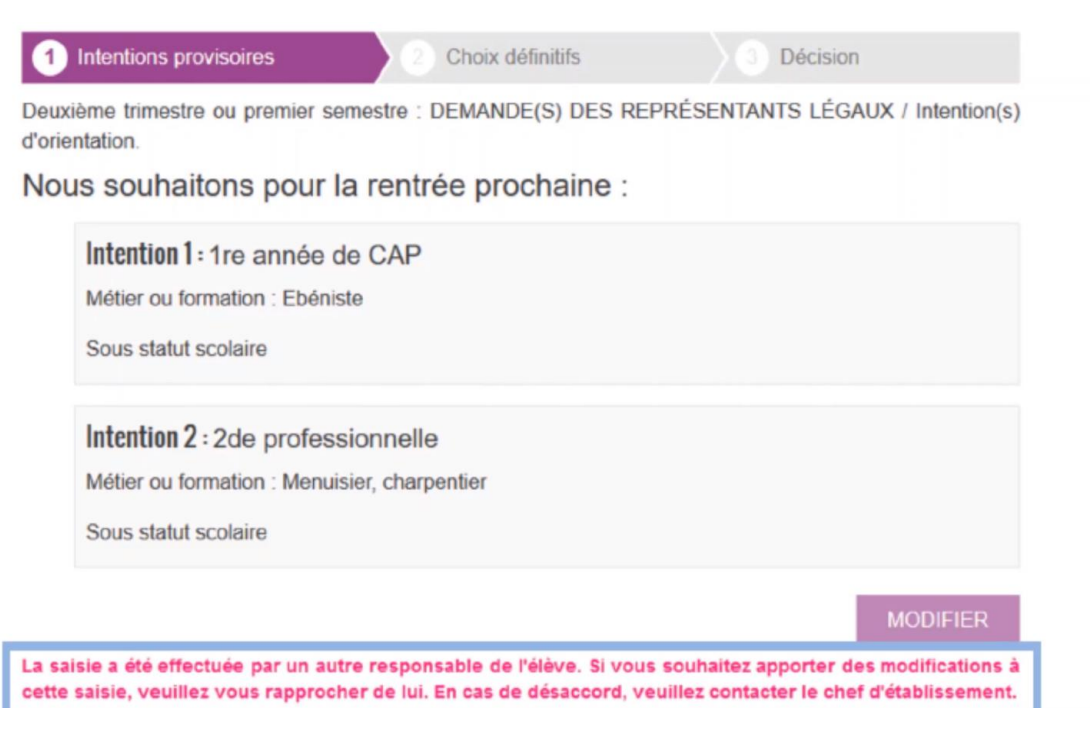